# BAB III LANDASAN TEORI

## 3.1 Manajemen Proyek

Manajemen proyek konstruksi adalah merencanakan, mengorganisir, memimpin, dan mengendalikan sumberdaya untuk mencapai sasaran jangka pendek yang telah ditentukan (Soeharto, 1999).

Menurut Soeharto (1999), adapun tujuan dari proses manajemen proyek adalah sebagai berikut :

- a. Agar semua rangkaian kegiatan tersebut tepat waktu,dalam hal ini tidak terjadi keterlambatan penyelesaian suatu proyek.
- Biaya yang sesuai, maksudnya agar tidak ada biaya tambahan lagi di luar dari perencanaan biaya yang telah direncanakan.
- c. Kualitas sesuai dengan persyaratan.
- d. Proses kegiatan sesuai persyaratan.

Menurut (Siswanto dalam Novitasari, 2014) dalam manajemen proyek penentuan waktu penyelesaian kegiatan ini merupakan salah satu kegiatan awal yang sangat penting dalam proses perencanaan karena penentuan waktu tersebut akan menjadi dasar bagi perencana yang lain, yaitu:

- a. Penyusunan jadwal (*scheduling*), anggaran (*budgeting*), kebutuhan sumber daya manusia (*man power planning*), dan sumber organisasi yang lain.
- b. Proses pengendalian (controling).

### 3.2 Network Planning

Suatu kegiatan yang merupakan rangkaian penyelesaian pekerjaan haruslah direncanakan dengan sebaik-baiknya. Sedapat mungkin semua kegiatan atau aktivitas dalam perusahaan dapat diselesaikan dengan efisien. Semua aktivitas tersebut diusahakan untuk dapat selesai dengan cepat sesuai dengan yang diharapkan serta terintegrasi dengan aktivitas yang lainnya. *Network planning* adalah gambaran kejadian-kejadian dan kegiatan yang diharapkan akan terjadi dan dibuat secara kronologis serta dengan kaitan yang logis dan berhubungan antara sebuah kejadian atau kegiatan dengan yang lainnya. Dengan adanya *network*, manajemen dapat menyusun perencanaan penyelesaian proyek dengan waktu dan biaya yang paling efisien.

#### **3.3 Biaya Total Proyek**

Secara umum biaya proyek konstruksi dibagi menjadi dua kelompok, yaitu biaya langsung dan biaya tidak langsung.

- 1. Biaya langsung adalah biaya untuk segala sesuatu yang akan menjadi komponen permanen hasil akhir proyek, yang meliputi :
  - a. Biaya bahan / material.
  - b. Biaya upah kerja.
  - c. Biaya alat.
  - d. Biaya subkontraktor dan lain-lain.
- 2. Biaya tidak langsung adalah segala sesuatu yang tidak merupakan komponen hasil akhir proyek, tetapi dibutuhkan dalam rangka proses pembangunan yang biasanya terjadi diluar proyek dan sering disebut dengan biaya tetap (*fix cost*). Walaupun sifatnya tetap, tetapi harus dilakukan pengendalian agar tidak melewati anggarannya, yang meliputi:
  - a. Gaji staf / pegawai tetap tim manajemen.
  - b. Biaya konsultan (perencana dan pengawas).
  - c. Fasilitas sementara dilokasi proyek.
  - d. Peralatan konstruksi.
  - e. Pajak, pungutan, asuransi dan perizinan.
  - f. *Overhead*.
  - g. Biaya tak terduga.
  - h. Laba.

Jadi biaya total proyek adalah biaya langsung ditambah biaya tidak langsung. Keduanya berubah sesuai dengan waktu dan kemajuan proyek.

Meskipun tidak dapat diperhitungkan dengan rumus tertentu, tetapi pada umumnya makin lama proyek berjalan maka makin tinggi komulatif biaya tidak langsung yang diperlukan. Sedangkan biaya optimal didapat dengan mencari total biaya proyek yang terkendali.

## 3.4 Metode Pertukaran Waktu dan Biaya (*Time Cost Trade Off*)

Di dalam perencanaan suatu proyek disamping variabel waktu dan sumber daya, variabel biaya (*cost*) mempunyai peranan yang sangat penting. Biaya (*cost*) merupakan salah satu aspek penting dalam manjemen, dimana biaya yang timbul harus dikendalikan seminim mungkin. Pengendalian biaya harus memperhatikan faktor waktu, karena terdapat hubungan yang erat antara waktu penyelesaian proyek dengan biaya-biaya proyek yang bersangkutan.

Sering terjadi suatu proyek harus diselesaikan lebih cepat daripada waktu normalnya. Dalam hal ini pimpinan proyek dihadapkan kepada masalah bagaimana mempercepat penyelesaian proyek dengan biaya minimum. Oleh karena itu perlu dipelajari terlebih dahulu hubungan antara waktu dan biaya. Analisis mengenai pertukaran waktu dan biaya disebut dengan *Time Cost Trade Off* (Pertukaran Waktu dan Biaya).

Di dalam analisis *time cost trade off* ini dengan berubahnya waktu penyelesaian proyek maka berubah pula biaya yang akan dikeluarkan. Apabila waktu pelaksanaan dipercepat maka biaya langsung proyek akan bertambah dan biaya tidak langsung proyek akan berkurang.

Ada beberapa macam cara yang dapat digunakan untuk melaksanakan percepatan penyeleseian waktu proyek.

a. Penambahan jumlah jam kerja (kerja lembur).

Kerja lembur (*working time*) dapat dilakukan dengan menambah jam kerja perhari, tanpa menambah pekerja. Penambahan ini bertujuan untuk memperbesar produksi selama satu hari sehingga penyelesaian suatu aktivitas pekerjaan akan lebih cepat. Yang perlu diperhatikan di dalam penambahan jam kerja adalah lamanya waktu bekerja seseorang dalam satu hari. Jika seseorang terlalu lama bekerja selama satu hari, maka produktivitas orang tersebut akan menurun karena terlalu lelah.

b. Penambahan tenaga kerja

Penambahan tenaga kerja dimaksudkan sebagai penambahan jumlah pekerja dalam satu unit pekerja untuk melaksanakan suatu aktivitas tertentu tanpa menambahkan jam kerja. Dalam penambahan jumlah tenaga kerja yang perlu diperhatikan adalah ruang kerja yang tersedia apakah terlalu sesak atau cukup lapang, karena penambahan tenaga kerja pada suatu aktivitas tidak boleh mengganggu pemakaian tenaga kerja untuk aktivitas yang lain yang sedang berjalan pada saat yang sama. Selain itu, harus diimbangi pengawasan karena ruang kerja yang sesak dan pengawasan yang kurang akan menurunkan produktivitas pekerja.

c. Pergantian atau penambahan peralatan

Penambahan peralatan dimaksudkan untuk menambah produktivitas. Namun perlu diperhatikan adanya penambahan biaya langsung untuk mobilitas dan demobilitas alat tersebut. Durasi proyek dapat dipercepat dengan pergantian peralatan yang mempunyai produktivitas yang lebih tinggi. Juga perlu diperhatikan luas lahan untuk menyediakan tempat bagi peralatan tersebut dan pengaruhnya terhadap produktivitas tenaga kerja.

d. Pemilihan sumber daya manusia yang berkualitas

Sumber daya manusia yang berkualitas adalah tenaga kerja yang mempunyai produktivitas yang tinggi dengan hasil yang baik. Dengan mempekerjakan tenaga kerja yang berkualitas, maka aktivitas akan lebih cepat diselesaikan.

e. Penggunaan metode konstruksi yang efektif

Metode konstruksi berkaitan erat dengan sistem kerja dan tingkat penguasaan pelaksana terhadap metode tersebut serta ketersedian sumber daya yang dibutuhkan. Cara-cara tersebut dapat dilaksanakan secara terpisah maupun kombinasi, misalnya kombinasi penambahan jam kerja sekaligus penambahan jumlah tenaga kerja, biasa disebut giliran (*shift*), dimana unit pekerja untuk pagi sampai sore berbeda dengan dengan unit pekerja untuk sore sampai malam.

#### 3.5 Produktivitas Pekerja

Produktivitas didefinisikan sebagai rasio antara *output* dan *input*, atau dapat dikatakan sebagai rasio antara hasil produksi dengan total sumber daya yang digunakan. Didalam proyek konstruksi, rasio dari produktivitas adalah nilai yang diukur selama proses kontruksi; yang dapat dipisahkan menjadi biaya tenaga kerja, biaya material, metode, dan alat. Kesuksesan dari suatu proyek konstruksi salah satunya tergantung pada efektifitas pengelolaan sumber daya, dan pekerja adalah salah satu sumber daya yang tidak mudah untuk dikelola. Upah yang diberikan sangat tergantung pada kecakapan masing-masing pekerja dikarenakan setiap pekerja memiliki karakter masing-masing yang berbeda-beda satu sama lainnya.

## 3.6 Produktivitas Alat

Produktivitas alat berat adalah batas kemampuan alat berat untuk bekerja. Hubungan antara tenaga yang dibutuhkan, tenaga yang tersedia dan tenaga yang dapat dimanfaatkan sangat berpengaruh pada produktivitas suatu alat berat. Alat-alat berat dalam fungsinya pada suatu proyek memegang peranan yang sangat penting, dimana dalam setiap pengoperasiannya alat berat ini membutuhkan biaya yang cukup besar, sehingga alat-alat berat harus dimanfaatkan seoptimal mungkin.

Menurut Peraturan Menteri No.11-PRT-M-2013 produktivitas dapat diartikan sebagai perbandingan antara *output* (hasil produksi) terhadap *input* (komponen produksi: tenaga kerja, bahan, peralatan, dan waktu). Jadi dalam analisis produktivitas dapat dinyatakan sebagai rasio antara *output* terhadap *input* dan waktu (jam atau hari). Bila *input* dan waktu kecil maka *output* 

semakin besar sehingga produktivitas semakin tinggi. Adapun faktor-faktor yang mempengaruhi analisis produktivitas antara lain waktu siklus, faktor kembang susut atau faktor pengembangan bahan, faktor alat, dan faktor kehilangan.

Contoh rumus perhitungan kapasitas produksi alat berat menurut Peraturan Menteri No. 11-PRT-M-2013 yaitu :

1. Asphalt Mixing Plant (AMP),

Data sesuai dengan spesifikasi teknis alat, contoh :

| -  | kapasitas alat, Cp               | = V = 60  ton/jam                     |
|----|----------------------------------|---------------------------------------|
| -  | tenaga penggerak, Pw             | = 294 HP                              |
| -  | kapasitas tangki aspal, Ca       | = (30.000 x 2) liter                  |
| -  | kapasitas pugmill, mp            | = 1.000 kg                            |
| Ka | pasitas produksi / jam: Q = V x  | Fa; ton(3.1)                          |
| Ke | terangan:                        |                                       |
| V  | atau Cp adalah kapasitas produk  | si: (60) ton/jam                      |
| Fa | adalah faktor efisiensi alat AMF | o (diambil kondisi paling baik, 0,83) |

#### 2. Asphalt Finisher,

Data sesuai dengan spesifikasi teknis alat, contoh :

| - | kapasitas I | hopper, | Ср | = V | ' = 10 t | on, |
|---|-------------|---------|----|-----|----------|-----|
|---|-------------|---------|----|-----|----------|-----|

| - | tenaga p | penggerak, | Pw | = ' | 72,4 HP, |
|---|----------|------------|----|-----|----------|
|---|----------|------------|----|-----|----------|

- kapasitas lebar penghamparan, b = 3,15 m,
- kapasitas tebal penghamparan, t = 0,25 m (maksimum), kecepatan menghampar, v = 5,00 m/menit.

Kapasitas produksi / jam: Q = V x b x 60 x Fa x t x D1; ton .....(3.2)

Kapasitas produksi / jam:  $Q = V x b x 60 x Fa x t; m^3$  .....(3.3)

Kapasitas produksi / jam: Q = V x b x 60 x Fa; m<sup>2</sup> ...... (3.4) Keterangan :

V adalah kecepatan menghampar: (4 - 6) m/menit

Fa adalah faktor efisiensi alat AMP.(diambil kondisi paling baik, 0,83)

b adalah lebar hamparan; (3,00 - 3,30) m; meter

D1 adalah berat isi campuran beraspal, ton/m<sup>3</sup>

## 3.7 Pelaksanaan Penambahan Jam Kerja (Lembur)

Salah satu strategi untuk mempercepat waktu penyelesaian proyek adalah dengan menambah jam kerja (lembur) para pekerja. Penambahan dari jam kerja (lembur) ini sangat sering dilakukan dikarenakan dapat memberdayakan sumber daya yang sudah ada dilapangan dan cukup dengan mengefisienkan tambahan biaya yang akan dikeluarkan oleh kontraktor. Biasanya waktu kerja normal pekerja adalah 7 jam (dimulai pukul08.00 dan selesai pukul 16.00 dengan satu jam istirahat), kemudian jam lembur dilakukan setelah jam kerja normal selesai.

Penambahan jam kerja (lembur) bisa dilakukan dengan melakukan penambahan 1 jam, 2 jam, 3 jam, dan 4 jam sesuai dengan waktu penambahan yang diinginkan dapat dilihat pada Gambar 3.1 dibawah ini.

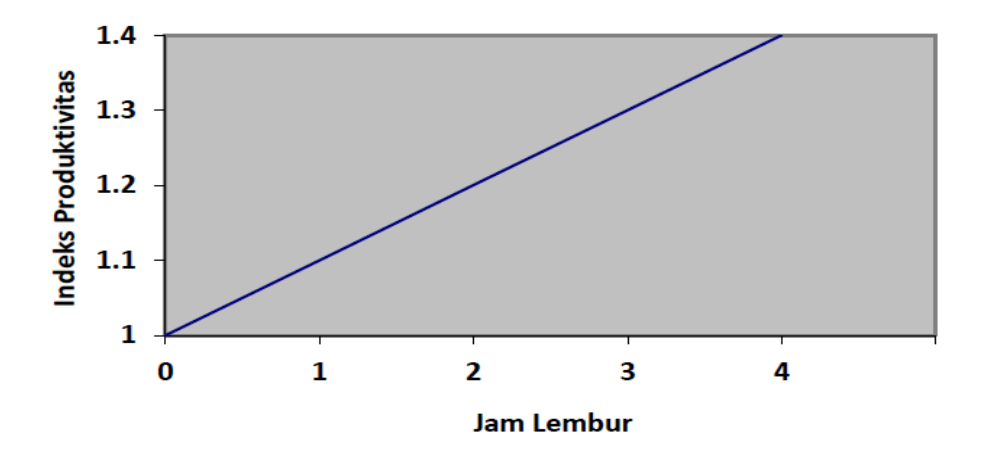

Gambar 3.1 Indikasi Penurunan Produktivitas Akibat Penambahan Jam Kerja (Sumber: Soeharto, 1997).

Berdasarkan Gambar 3.1 semakin besar penambahan jam lembur dapat menimbulkan penurunan produktivitas, indikasi dari penurunan produktivitas pekerja terhadap penambahan jam kerja (lembur).

Dari uraian di atas dapat ditulis sebagai berikut ini:

1. Produktivitas harian

| Volume        | (2.5) |
|---------------|-------|
| Durasi normal | (3.3) |

- 2. Produktivitas tiap jam
  - $=\frac{\text{Produktivitas harian}}{\text{Jam kerja perhari}} \qquad (3.6)$
- 3. Produktivitas harian sesudah crash

= (Jam kerja perhari × Produktivitas tiap jam) + (a × b × Produktivitas tiap jam)
Dengan:

- a = lama penambahan jam kerja (lembur)
- b= koefisien penurunan produktivitas akibat penambahan jam kerja (lembur)

Nilai koefisien penurunan produktivitas tersebut dapat dilihat pada Tabel 3.1.

| Jam<br>Lembur | Penurunan<br>indeks<br>produktivitas | Prestasi<br>kerja (%) |
|---------------|--------------------------------------|-----------------------|
| 1 jam         | 0,1                                  | 90                    |
| 2 jam         | 0,2                                  | 80                    |
| 3 jam         | 0,3                                  | 70                    |

Tabel 3.1 Koefisien Penurunan Produktivitas

Sumber: Soeharto, 1997

Pada Tabel diatas penambahan jam kerja akan memperngaruhi penurunan indeks produktivitas, serta pesentasi kerja. Penambahan 1 jam, 2 jam dan 3 jam sesuai dengan penambahan dapat menimbulkan penurunan produktivitas. Setiap penambahan 1 jam lembur kerja maka koefisien produktivitas akan turun sebesar 0,1 dan presentasi kerja turun sebesar 10 %.

## 4. Crash Duration

|   | Volume |  | (2)     | 0) |
|---|--------|--|---------|----|
| _ | <br>   |  | <br>(). | oJ |

Produktivitas harian sesudah crash

# 3.8 Pelaksanaan Penambahan Tenaga Kerja

Dalam penambahan jumlah tenaga kerja yang perlu diperhatikan adalah ruang kerja yang tersedia apakah terlalu sesak atau cukup lapang, karena penambahan tenaga kerja pada suatu aktivitas tidak boleh mengganggu pemakaian tenaga kerja untuk aktivitas yang lain yang sedang berjalan pada saat yang sama. Selain itu, harus diimbangi pengawasan karena ruang kerja yang sesak dan pengawasan yang kurang akan menurunkan produktivitas pekerja.

Perhitungan untuk penambahan tenaga kerja dirumuskan sebagai berikut ini :

1. Jumlah tenaga kerja normal

| _ ( | (Koefesien tenaga kerja × Volume) | (2,0) |
|-----|-----------------------------------|-------|
| _   | Durasi normal                     | (3.9) |

2. Jumlah tenaga kerja dipercepat

|   | (Koefesien tenaga kerja × Volume) | (2.10) |
|---|-----------------------------------|--------|
| = | Durasi dipercepat                 | (3.10) |

Dari rumus diatas maka akan diketahui jumlah pekerja normal dan jumlah penambahan tenaga kerja akibat percepatan durasi proyek.

## 3.9 Biaya Tambahan Pekerja (Crash Cost)

Penambahan waktu kerja akan menambah besar biaya untuk tenaga kerja dari biaya normal tenaga kerja. Berdasarkan Keputusan Menteri Tenaga Kerja dan Transmigrasi Republik Indonesia Nomor KEP. 102/MEN/VI/2004 pasal diperhitungkan bahwa upah penambahan kerja bervariasi. Pada penambahan waktu kerja satu jam pertama, pekerja mendapatkan tambahan upah 1,5 kali upah perjam waktu normal dan pada penambahan jam kerja berikutnya maka pekerja akan mendapatkan 2 kali upah perjam waktu normal. Perhitungan biaya tambahan pekerja dirumuskan sebagai berikut ini:

| 1. | Normal ongkos pekerja perhari                                               |
|----|-----------------------------------------------------------------------------|
|    | = Produktivitas harian $\times$ Harga satuan upah pekerja                   |
| 2. | Normal ongkos pekerja perjam                                                |
|    | = Produktivitas perjam $\times$ Harga satuan upah pekerja                   |
| 3. | Biaya lembur pekerja                                                        |
|    | = $1,5 \times$ upah sejam normal untuk penambahan jam kerja (lembur)        |
|    | pertama+ 2 $\times$ n $\times$ upah sejam normal untuk penambahan jam kerja |
|    | (lembur) berikutnya(3.13)                                                   |
|    | Dengan:                                                                     |
|    | n = jumlah penambahan jam kerja (lembur)                                    |
| 4. | Crash cost pekerja perhari                                                  |
|    | = (Jam kerja perhari × Normal cost pekerja) + (n × Biaya lembur perjam)     |
|    |                                                                             |
| 5. | Cost slope                                                                  |
|    | Crash cost - Normal <i>cost</i> (2.15)                                      |
|    | Durasi Normal - Durasi <i>crash</i>                                         |

# 3.10 Hubungan Antara Biaya dan Waktu

Biaya total proyek sama dengan penjumlahan dari biaya langsung dan biaya tidak langsung. Biaya total proyek sangat bergantung dari waktu penyelesaian proyek. Hubungan antara biaya dengan waktu dapat dilihat pada Gambar 3.2.

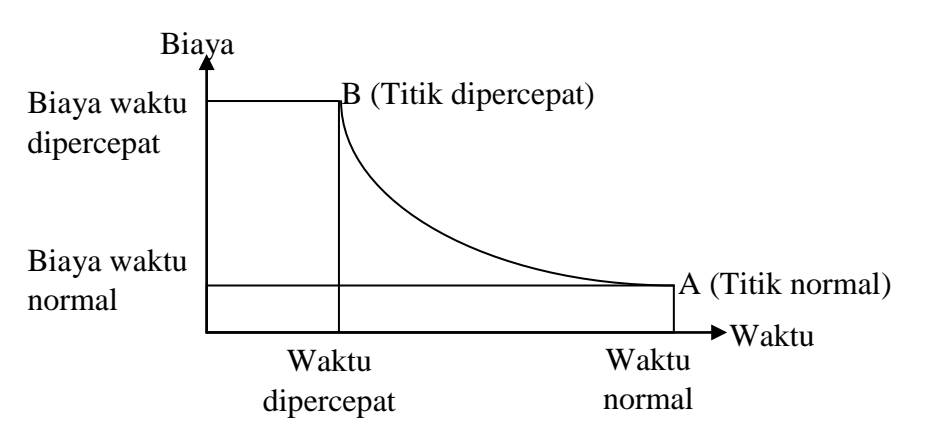

Gambar 3.2 Hubungan Waktu dan Biaya

Berdasarkan Gambar 3.2 titik A pada gambar menunjukkan kondisi normal, sedangkan titik B menunjukkan kondisi dipercepat. Garis yang menghubungkan antar titik tersebut disebut dengan kurva waktu biaya. Gambar 3.2 memperlihatkan bahwa semakin besar penambahan jumlah jam kerja (lembur) maka akan semakin cepat waktu penyelesain proyek, akan tetapi sebagai konsekuesinya maka terjadi biaya tambahan yang harus dikeluarkan akan semakin besar.

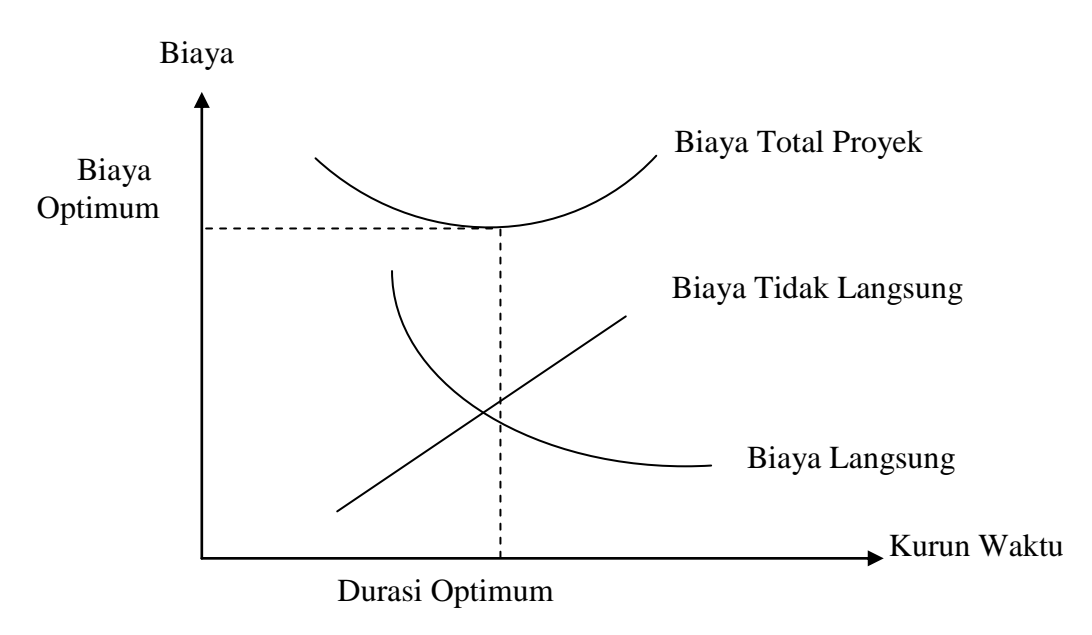

Gambar 3.3 Grafik Hubungan Waktu dan Biaya Optimum

Gambar 3.3 menunjukkan hubungan biaya langsung, biaya tak langsung dan biaya total dalam suatu grafik dan terlihat bahwa biaya optimum didapat dengan mencari total biaya proyek yang terkecil.

## 3.11 Biaya Denda

Keterlambatan penyelesaian proyek akan menyebabkan kontaktor terkena sanksi berupa denda yang telah disepakati dalam dokumen kontrak. Besarnya biaya denda umumnya dihitung dengan cara :

Total Denda = total waktu akibat keterlambatan  $\times$  denda perhari akibat keterlambatan, dengan denda perhari akibat keterlambatan sebesar 1 permil dari nilai kontrak.....(3.16)

## 3.12 Program Microsoft Project

Program *Microsoft Project* adalah sebuah aplikasi program pengolah lembar kerja untuk manajemen suatu proyek, pencarian data, serta pembuatan grafik. Kegiatan manajemen berupa suatu proses kegiatan yang akan mengubah *input* menjadi *output* sesuai tujuannya. *Input* mencakup unsurunsur manusia, material, mata uang, mesin/alat dan kegiatan-kegiatan. Seterusnya diproses menjadi suatu hasil yang maksimal untuk mendapatkan informasi yang diinginkan sebagai pertimbangan untuk pengambilan keputusan. Dalam proses diperlukan perencanaan, pengorganisasian, dan pengendalian.

*Microsoft project* merupakan sistem perencanaan yang dapat membantu dalam menyusun penjadwalan (*scheduling*) suatu proyek atau rangkaian pekerjaan. *Microsoft project* juga membantu melakukan pencatatan dan pemantauan terhadap pengguna sumber daya (*resource*), baik yang berupa sumber daya manusia maupun yang berupa peralatan.

Tujuan penjadwalan dalam Microsoft Project adalah :

- 1. mengetahui durasi kerja proyek,
- 2. membuat durasi optimum,
- 3. mengendalikan jadwal yang dibuat,
- 4. mengalokasikan sumber daya (resources) yang digunakan.

Komponen yang di butuhkan pada jadwal adalah :

- 1. kegiatan (rincian tugas dan tugas utama),
- 2. durasi kerja untuk tiap kegiatan,
- 3. hubungan kerja tiap kegiatan,
- 4. resources (tenaga kerja pekerja dan bahan).

Yang dikerjakan oleh Microsoft Project antara lain :

- 1. mencatat kebutuhan tenaga kerja pada setiap sektor,
- 2. mencatat jam kerja para pegawai dan jam lembur,

- 3. menghitung pengeluaran sehubungan dengan ongkos tenaga kerja, memasukkan biaya tetap, dan menghitung total biaya proyek,
- 4. membantu mengontrol pengguna tenaga kerja pada beberapa pekerjaan untuk menghindari *overallocation* (kelebihan beban pada penggunaan tenaga kerja).

Program *Microsoft project* memiliki beberapa macam tampilan layar, namun sebagai default setiap kali membuka *file* baru, yang akan ditampilkan adalah *Gantt Chart View*. Tampilan *Gantt Chart View* dapat dilihat pada Gambar 3.4.

|            | • (H + 1+  |          |               |        | Could Chard Too        |              |          |                 | Pro         | piect1 - Micr          | osoft Proie               | -+                |           |                     |              |       |           |     |            | -           | o x                    |
|------------|------------|----------|---------------|--------|------------------------|--------------|----------|-----------------|-------------|------------------------|---------------------------|-------------------|-----------|---------------------|--------------|-------|-----------|-----|------------|-------------|------------------------|
| File       | Tack Pr    | COLUMN   | Project       | View   | Gantt Chart To         | HS           |          |                 | PIL         | ojecti - iviici        | oson Proje                |                   |           |                     |              |       |           |     |            |             |                        |
| - Me       | Task Ka    | Marce    | Project [     | view   | (1993A)                | (Concession) | -        | paga ang        | Gaster Date |                        | 100000                    |                   |           |                     | ABC          |       |           |     |            |             |                        |
| P          |            |          |               | 100    | <u>B</u> B             |              | 2        | <u>(</u>        | 18/05/1     | 6 3                    | B.C.                      |                   |           |                     | $\checkmark$ |       |           |     |            |             |                        |
| Subproject | Project    | Custom   | Links Betwee  | en WBS | Change<br>Working Time | Calculate    | Set      | Move<br>Project | 10,0371     | Update<br>Project Proj | Sync to<br>tected Actuals | Visual<br>Reports | Reports C | Compare<br>Projects | Spelling     |       |           |     |            |             |                        |
| Insert     |            |          | Propertie     | 15     |                        | ,            | Schedule | ,               |             | Status                 |                           |                   | Reports   | ,                   | Proofing     |       |           |     |            |             |                        |
| 8          |            |          |               |        |                        |              |          |                 |             |                        |                           |                   |           |                     |              |       |           |     |            |             |                        |
| 9 S        | tart 6/13  |          |               |        |                        |              |          |                 |             |                        |                           |                   |           |                     |              |       |           |     |            |             | Finish<br>Fri 07/06/13 |
|            | - Test     | To       | al Mana       |        | Duration               | 64-          |          | Finis           |             | Deaderson              | Deserves                  | Name              |           | 03.1                | in '12       | 1/    | 1 lun '12 |     | 17 Jun '18 | 2/          | lun '12 A              |
|            | I Model    | e * 10   | isk Name      |        | - Duration             | • Sta        | irt.     | * Pinis         | • •         | Predecessors           | - Resource                | names ,           | FS        | S M T               | WTF          | S S M | TWTI      | FSS | MTWTI      | F S S M     | TWTE                   |
|            |            |          |               |        |                        |              |          |                 |             |                        |                           |                   | _         |                     |              |       |           |     |            |             |                        |
|            |            |          |               |        |                        |              |          |                 |             |                        |                           |                   | _         |                     |              |       |           |     |            |             |                        |
|            |            |          |               |        |                        |              |          |                 |             |                        |                           |                   | -         |                     |              |       |           |     |            |             |                        |
|            |            |          |               |        |                        |              |          |                 |             |                        |                           |                   |           |                     |              |       |           |     |            |             |                        |
|            |            |          |               |        |                        |              |          |                 |             |                        |                           |                   | ~         |                     |              |       |           |     |            |             |                        |
|            |            |          |               |        |                        |              |          |                 |             |                        |                           |                   |           |                     |              |       |           |     |            |             |                        |
|            |            |          |               |        |                        |              |          |                 |             |                        |                           |                   |           |                     |              |       |           |     |            |             |                        |
|            |            |          |               |        |                        |              |          |                 |             |                        |                           |                   | _         |                     |              |       |           |     |            |             |                        |
| 20         |            |          |               |        |                        |              |          |                 |             |                        |                           |                   | _         |                     |              |       |           |     |            |             |                        |
| ŧ          |            |          |               |        |                        |              |          |                 |             |                        |                           |                   | -         |                     |              |       |           |     |            |             |                        |
| 3          |            |          |               |        |                        |              |          |                 |             |                        |                           |                   | -         |                     |              |       |           |     |            |             |                        |
|            |            |          |               |        |                        |              |          |                 |             |                        |                           |                   |           |                     |              |       |           |     |            |             |                        |
|            |            |          |               |        |                        |              |          |                 |             |                        |                           |                   |           |                     |              |       |           |     |            |             |                        |
|            |            |          |               |        |                        |              |          |                 |             |                        |                           |                   |           |                     |              |       |           |     |            |             |                        |
|            |            |          |               |        |                        |              |          |                 |             |                        |                           |                   |           |                     |              |       |           |     |            |             |                        |
|            |            |          |               |        |                        |              |          |                 |             |                        |                           |                   | _         |                     |              |       |           |     |            |             |                        |
|            |            |          |               |        |                        |              |          |                 |             |                        |                           |                   | _         |                     |              |       |           |     |            |             |                        |
|            |            |          |               |        |                        |              |          |                 |             |                        |                           |                   |           |                     |              |       |           |     |            |             |                        |
|            |            |          |               |        |                        |              |          |                 |             |                        |                           |                   |           |                     |              |       |           |     |            |             | -                      |
| 4          |            |          |               |        |                        |              |          |                 |             |                        |                           |                   | ) I I I   |                     |              |       |           |     |            |             | F                      |
| Ready      | 📌 New Tasl | s : Manu | ally Schedule | ed     |                        | _            |          |                 | _           |                        |                           | _                 | _         | _                   | _            | _     |           | _   |            | Θ           | : U 🔶                  |
|            |            | •        | <u>0</u>      | x      | w                      |              | P        | 24              |             |                        |                           |                   |           |                     |              |       |           |     |            | <b>a</b> 12 | 16:37<br>18/05/2016    |
|            |            |          |               |        |                        |              |          | -               |             |                        |                           |                   |           |                     |              |       |           |     |            |             | 10,03,2010             |

Gambar 3.4 Tampilan layar gantt chart view.

1. Task

*Task* adalah salah satu bentuk lembar kerja dalam *Microsoft Project* yang berisi rincian pekerjaan sebuah proyek.

2. Duration

*Duration* merupakan jangka waktu yang diperlukan untuk menyelesaikan suatu pekerjaan.

3. Start

*Start* merupakan nilai tanggal dimulainya suatu pekerjaan sesuai perencanaan jadwal proyek.

4. Finish

Dalam *Microsoft Project* tanggal akhir pekerjaan disebut *finish*, yang akan diisi secara otomatis dari perhitungan tanggal mulai (*start*) ditambah lama pekerjaan (*duration*).

5. Predecessor

Predecessor merupakan hubungan keterkaitan antara satu pekerjaan dengan pekerjaan lain. Dalam *Microsoft Project* mengenal 4 macam hubungan antar pekerjaan, yaitu :

a. FS (Finish to Start)

Pekerjaan B baru boleh dimulai jika pekerjaan A selesai, dapat dilihat pada Gambar 3.5.

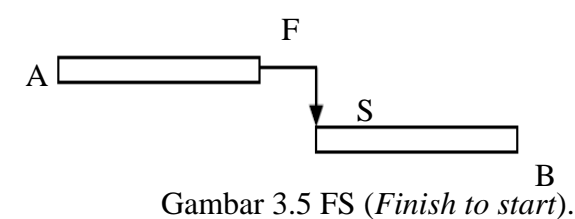

b. FF (Finish to Finish)

Pekerjaan A harus selesai bersamaan dengan selesainya pekerjaan B, dapat dilihat pada Gambar 3.6.

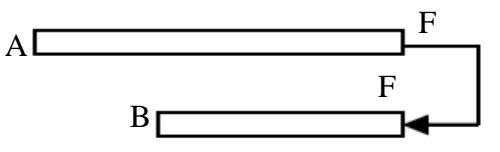

Gambar 3.6 FF (Finish to finish).

c. SS (Start to Start)

Pekerjaan A dimulai bersamaan dengan pekerjaan B, dapat dilihat pada Gambar 3.7.

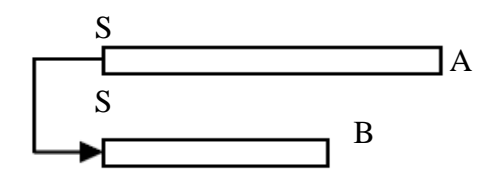

Gambar 3.7 SS (Start to start).

## d. SF (Start to Finish)

Pekerjaan A baru boleh diakhiri jika pekerjaan B baru dimulai, dapat dilihat pada Gambar 3.8.

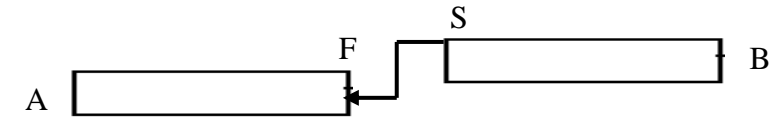

Gambar 3.8 SF (Start to finish).

6. Resources

Sumber daya, baik sumber daya manusia maupun material dalam Microsoft Project disebut dengan resources.

7. Baseline

*Baseline* adalah suatu rencana baik jadwal maupun biaya yang telah disetujui dan ditetapkan.

8. Gantt Chart

*Gantt Chart* merupakan salah satu bentuk tampilan dari *Microsoft Project* yang berupa batang-batang horisontal yang menggambarkan masing-masing pekerjaan beserta durasinya.

9. Tracking

*Tracking* adalah mengisikan data yang terdapat di lapangan pada perencanaan yang telah dibuat.

## 3.13 Tahapan Pengoperasianm Microsoft Project 2010

# A. Pengaturan Awal

 Membuka aplikasi MICROSOFT PROJECT 2010 klik double icon Ms. Project pada dekstop.

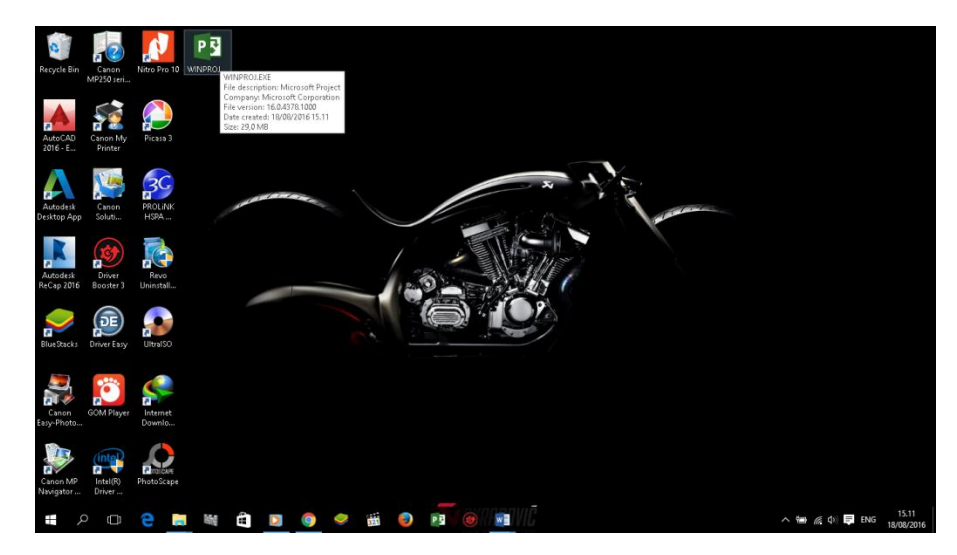

Gambar 3.9 Membuka ms. project

2. Tahap kedua pilih menupada *toolbar project klik project information* selanjutnya akan keluar menu "*project information for project 1*. Pada data *start date* di ubah sesuai dengan awal pekerjaan proyek akan di mulai, lalu klik *ok* 

| Project Informa          | tion for 'Project1'            |        |                        |              |        | $\times$ |
|--------------------------|--------------------------------|--------|------------------------|--------------|--------|----------|
| Start <u>d</u> ate:      | Mon 27/07/15                   | ~      | C <u>u</u> rrent date: | Thu 18/08/16 |        | $\sim$   |
| <u>F</u> inish date:     | Thu 18/08/16                   | $\sim$ | <u>S</u> tatus date:   | NA           |        | $\sim$   |
| Schedu <u>l</u> e from:  | Project Start Date             | ~      | C <u>a</u> lendar:     | Standard     |        | $\sim$   |
| All ta                   | sks begin as soon as possible. |        | <u>P</u> riority:      | 500          |        |          |
| <u>E</u> nterprise Custo | m Fields                       |        |                        |              |        |          |
| Depar <u>t</u> ment:     |                                | $\sim$ |                        |              |        |          |
| Custom Field             | Name                           | Valu   | e                      |              |        | $\wedge$ |
|                          |                                |        |                        |              |        | ~        |
| <u>H</u> elp             | Stat <u>i</u> stics            |        |                        | ОК           | Cancel |          |

Gambar 3.10 Menentukan start date

 Langkah selanjutnya atur waktu pekerjaan dengan cara klik change working time klik workweeks klik detail, lalu blok hari kerja dari hari senin sampai minggu (berdasarkan jam kerja perminggu), selanjutnya *klik set day* (*s*) *to these spesific working times*, kemudian atur jam kerjanya seperti yang terlihat pada gambar, setelah itu *klik ok.* Pada contoh ini jam kerja dimulai pukul 08.00 - 12.00 dan dilanjutkan pada pukul 13.00 - 16.00.

| Change Working T                                                                                                    | me                                                                                                    |                                                                                        |                                                                                   |                                                           | ×                                                    |
|----------------------------------------------------------------------------------------------------|----------------------------------------------------------------------------------------------------|----------------------------------------------------------------------------------------|-----------------------------------------------------------------------------------|-----------------------------------------------------------|------------------------------------------------------|
| For <u>c</u> alendar: Star<br>Calendar 'Standard'                                                                                                    | dard (Project Calendar)<br>is a base calendar.                                                                       | ~                                                                                      |                                                                                   | Create <u>N</u> ew                                        | / Calendar                                           |
| Legend:<br>Working<br>Nonworkin:                                                                                                    | Click on a                                                                                                    | day to see its <u>w</u> orki<br>August 2016<br>T W Th F                                | ng times: Work                                                                    | ing times for 18<br>08.00 to 12.00<br>13.00 to 16.00<br>× | August 2016:                                         |
| 1     Edited work       On this calendar:       31     Exception d       31     Nondefault       Exceptions     Wor       Name     1       1     [Default] | Set working time for thi<br>Sglect day(s):<br>Sunday<br>Monday<br>Tuesday<br>Tuesday<br>Friday<br>Friday<br>Saturday | s work week Use Project defai Set days to nonw Set day(s) to thes From 1 08.00 2 13.00 | ult times for these<br>vorking time.<br>e gpedfic working<br>To<br>12.00<br>16.00 | : wee<br>days.<br>; times:                                | ek on calendar<br>D <u>e</u> tails<br><u>D</u> elete |
| Help                                                                                                    | Help                                                                                                    |                                                                                        | OK C                                                                              | ancel                                                     | Cancel                                               |

Gambar 3.11 Menentukan jam kerja perhari

4. Jika terdapat hari libur selanjutnya kita klik exception yang masih terdapat pada *change working time*, lalu atur hari libur/tanggal merah dengan cara mengisi kolom yang tersedia lalu dipilih tanggalnya seperti pada Gambar 3.12.

|                   | andard (Project | Calen   | dari |      |        |       |        |        | C+               | ato Mo           | Calondar      |  |
|-------------------|-----------------|---------|------|------|--------|-------|--------|--------|------------------|------------------|---------------|--|
| galeridan. Jo     | andere (rreject | . color | uuij |      |        |       |        |        | CI.              | ace He           | e calendar    |  |
| enuar stanuar     | u is a base can | rriuar. |      |      |        |       |        |        |                  |                  |               |  |
| end:              |                 | Click   | on a | davt | to see | its v | /orkir | na tin | nes: Working tim | es for 1         | 8 August 2016 |  |
|                   |                 |         |      | Aug  | ust :  | 2016  |        |        | ^                |                  |               |  |
| Working           |                 | S       | м    | T    | W      | Th    | F      | S      | • 08.00 to       | 12.00            |               |  |
| Nonworkin         | a               |         | 1    | 2    | 3      | 4     | 5      | 6      |                  | 10.00            |               |  |
|                   |                 | 7       | 8    | 9    | 10     | 11    | 12     | 13     | Based on:        |                  |               |  |
| Edited wor        | king hours      | 14      | 15   | 16   | 17     | 18    | 19     | 20     | Defaulty         | Default work wee |               |  |
| On this calendar: |                 |         | 22   | 22   | 24     | 25    | 26     | 27     | Standar          | r.               |               |  |
| 31 Exception day  |                 | 21      | 22   | 2.5  | 24     | 2.5   | 20     | 27     |                  |                  |               |  |
|                   |                 | 28      | 29   | 30   | 31     |       |        |        |                  |                  |               |  |
| 1 Nondefaul       | t work week     |         |      |      |        |       |        |        | ~                |                  |               |  |
| ceptions Wo       | rk Weeks        |         |      |      |        |       |        |        |                  | -                |               |  |
| Name              |                 |         |      |      |        | Start |        |        | Finish           | ^                | Dgtails       |  |
| 1                 |                 |         |      |      | _      |       |        |        |                  |                  | Delete        |  |
|                   |                 |         |      |      | +      |       |        |        |                  |                  |               |  |
|                   |                 |         |      |      |        |       |        |        |                  |                  |               |  |
|                   |                 |         |      |      |        |       |        |        |                  |                  |               |  |
|                   |                 |         |      |      |        |       |        |        |                  |                  |               |  |
|                   |                 |         |      |      |        |       |        |        |                  |                  |               |  |
|                   |                 |         |      |      |        |       |        |        |                  |                  |               |  |
|                   |                 |         |      |      |        |       |        |        | 1                |                  |               |  |
|                   |                 |         |      |      |        |       |        |        | 1                | *                |               |  |

Gambar 3.12 Menentukan data hari libur

5. Setelah selesai mengatur hari libur, selanjutnya *klik options klik display*, pastikan pada kolom *currency* sudah terpilih *IDR* seperti pada gambar dibawah. Kolom currency dipilih *IDR* karena mengikuti satuan mata uang Indonesia.

| Project Options      |                                                                   | ? | ×      |
|----------------------|-------------------------------------------------------------------|---|--------|
| General              | Change how Project content is displayed on the screen.            |   |        |
| Display              |                                                                   |   |        |
| Schedule             | Calendar                                                          |   |        |
| Proofing             | Calendar <u>T</u> ype: Gregorian Calendar 💌                       |   |        |
| Save                 | Currency options for this project:                                |   |        |
| Language             | Sumbol: Rn Desimal digity 0                                       |   |        |
| Advanced             | Placement: Rp1 		Currency: IDR                                    |   |        |
| Customize Ribbon     |                                                                   |   |        |
| Quick Access Toolbar | Show indicators and options buttons for:                          |   |        |
| Add-ins              | Resource assignments I Edits to work, units, or duration          |   |        |
| Trust Center         | ✓ Edits to start and finish dates ✓ Deletions in the Name columns |   |        |
|                      | Show these elements:                                              |   |        |
|                      | Entry bar                                                         |   |        |
|                      | ✓ Online status next to name                                      |   |        |
|                      |                                                                   |   |        |
|                      |                                                                   |   |        |
|                      |                                                                   |   |        |
|                      |                                                                   |   |        |
|                      |                                                                   |   |        |
|                      |                                                                   |   |        |
|                      |                                                                   |   |        |
|                      |                                                                   |   |        |
|                      |                                                                   |   |        |
|                      | 0                                                                 |   | Cancel |
|                      |                                                                   |   |        |

Gambar 3.13 Setting display

6. Lalu atur schedule pada project options, ubah default endtime menjadi 16:00, hours per day menjadi 7, hours per week menjadi 49, duration is entered in menjadi days dan work is entered in menjadi hours (berdasarkan data analisis harga satuan pekerjaan), show assignment unit as a di rubah menjadi decimal, lalu klik ok pada project options, lalu ok pada change working time seperti pada ambar 3.14

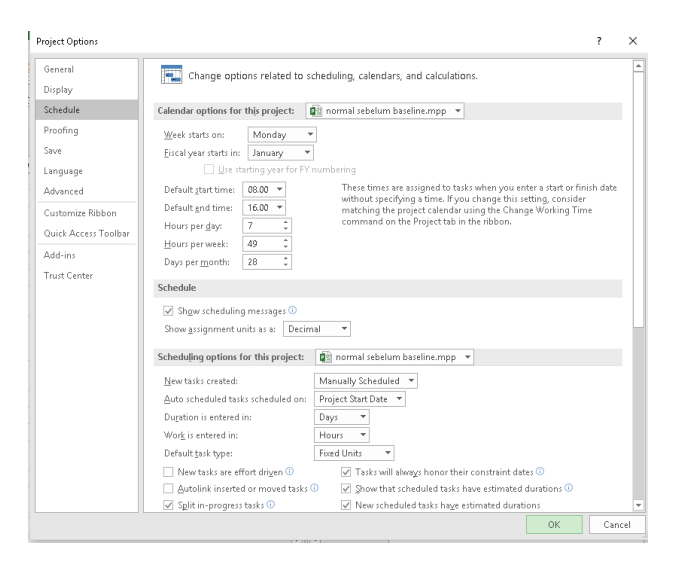

Gambar.3.14 Setting schedule

# B. Pembuatan Kerangka Kerja

 Masukan data pekerjaan yang akan dilaksanakan ketik tugas/pekerjaaan di kolom *task name*, setelah selesai mengetik semua pekerjaan selanjutnya *block* jenis pekerjaan lalu klik *indent task*.

| E                 | 3 1         | <b>ہ ۔ د</b> | )- <sub>∓</sub>                         |                |           |                                   |                         | (               | Santt Chart Tools                                                 | n                                              | ormal seb                   | elum l   |
|-------------------|-------------|--------------|-----------------------------------------|----------------|-----------|-----------------------------------|-------------------------|-----------------|-------------------------------------------------------------------|------------------------------------------------|-----------------------------|----------|
| Fi                |             | Task         | Reso                                    |                | Repor     |                                   |                         |                 | Format                                                            |                                                |                             |          |
| Gar<br>Cha<br>Vie | ntt<br>rt * | Paste        | X Cut<br>E Copy<br>✓ Forma<br>Clipboard | *<br>t Painter | Cali<br>B | bri • 1<br>I <u>U</u> 2 •<br>Font | і т<br>Ат<br>Б          | °×<br>⊪↓        | 25× 50× 75× 100×                                                  | ➡ Mark o<br>৺Respec<br>৺ ⇔ Inactiva<br>thedule | n Track 🕚<br>t Links<br>ate | Ma<br>Sc |
|                   |             | 0            | Task<br>Mode 🔻                          | ACTIVITY       | -         | Task Name                         | ask Name                |                 | Indent Task (i                                                    | Alt+Shift+Righ                                 | rt)                         | 1 👻      |
|                   | 1           |              |                                         |                |           | ▲ Peningkata                      | in Jalar                | n Ser           | This task beco                                                    | mes a subtask.                                 |                             | rs       |
|                   | 2           |              | -                                       |                |           | A DIVISI 1 UMUM                   |                         |                 | Creating a hie                                                    | you                                            |                             |          |
|                   | 3           |              |                                         | A              |           | Mobil                             | isasi                   |                 | better organiz                                                    |                                                |                             |          |
|                   | 4           |              |                                         | В              |           | Mana<br>Lalu L                    | jemen<br>intas          | dan             | 355                                                               | 35 days                                        |                             |          |
|                   | 5           |              |                                         | С              |           | Peng                              | am an L                 | ingk            | ungan Hidup                                                       | 455                                            | 35 days                     |          |
|                   | 6           |              |                                         | D              |           | Mana                              | jemen                   | Mut             | 555                                                               | 35 days                                        |                             |          |
| RT                | 7           |              |                                         |                |           | ▲ DIVISI 2                        | DRAIN.                  | ASE             |                                                                   |                                                | 49 days                     |          |
|                   | 8           |              | ->                                      | E              |           | Galiar<br>Drain                   | n untuk<br>ase dar      | : Sel<br>h Sal  | okan<br>uran Air                                                  | 4;5;6;3                                        | 21 days                     |          |
| NTT CHA           | 9           |              | -\$                                     | F              |           | Betor<br>Strukt<br>Minor          | n K-250<br>tur Dra<br>r | (fc'2<br>inasi  | :0) untuk<br>e Beton                                              | 24                                             | 42 days                     |          |
| 75                | 10          |              |                                         | G              |           | Baja T<br>Drain                   | 'ulanga<br>ase Bel      | in ur<br>:on M  | ituk Struktur<br>Minor                                            | 6                                              | 42 days                     |          |
|                   | 11          |              |                                         |                |           | ▲ DIVISI 3                        | PEKER                   |                 | ITANAH                                                            |                                                | 70 days                     |          |
|                   | 12          |              |                                         | н              |           | Galiar                            | n Biasa                 |                 |                                                                   | 6                                              | 49 days                     |          |
|                   | 13          |              |                                         | I.             |           | Galiar                            | n Batu                  |                 |                                                                   | 12FS-21 days                                   | 14 days                     |          |
|                   | 14          |              | - 3                                     |                |           | ⊿ Galia<br>tanpa                  | n Perke<br>Cold N       | erasa<br>Aillin | ın Beraspal<br>1g Machine                                         |                                                | 21 days                     |          |
|                   | 15          |              |                                         | J              |           | Pat                               | ching                   |                 |                                                                   | 12FS-21 days                                   | 7 days                      |          |
|                   | 16          |              | ->                                      | К              |           | Rel<br>Jal                        | konstru<br>an           | ıksi I          | <erusakan< td=""><td>15</td><td>14 days</td><td></td></erusakan<> | 15                                             | 14 days                     |          |
|                   | 17          |              |                                         |                |           | ⊿ Galia                           | n Perke                 | erasa           | n Berbutir                                                        |                                                | 21 days                     |          |
|                   | 4           |              |                                         |                |           |                                   |                         |                 |                                                                   |                                                |                             | Þ        |
| Rea               | dy          | ×N           | ew Tasks : N                            | Aanually So    | thedu     | led                               |                         |                 |                                                                   |                                                |                             |          |

Gambar 3.15 Membuat induk pekerjaan dan anak pekerjaan

 Selanjutnya mengatur diagram balok, atur urutan pekerjaan dengan cara menghubungkan sub pekerjaan yang satu dengan yang lainnya, klik tahan lalu hubungan kegiatan pekerjaan atau mengatur pada kolom *predecesscor*.

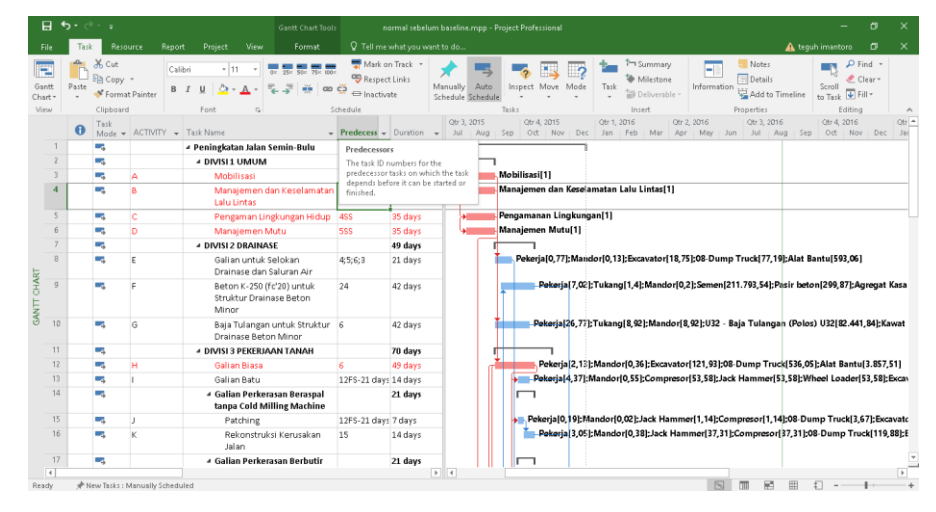

Gambar 3.16 Diagram gant chart

## C. Penanganan Sumber Daya (Resource)

1. *Klik view* pada toolbar lalu *klik resource sheet. Resource sheet* adalah daftar tenaga kerja atau daftar material yang tersedia, kemudian masukan data tenaga kerja dan material yang tersedia pada kolom *resource name*.

| H             | ூ• ்            |                                                                                                    |                                                                                                    |                                   |
|---------------|-----------------|----------------------------------------------------------------------------------------------------|----------------------------------------------------------------------------------------------------|-----------------------------------|
|               |                 | Resource Report Project View Format Q Tell mew                                                                                                    |                                                                                                    | 🛕 teguh imantoro 🗇 🗙              |
| Santi<br>hart | Task<br>Usage - | Network Diagram * Resource Usage * AU E Sort Outline Tables *<br>Olendar * Banner * Other Views *<br>Sort Outline Tables *<br>Planner * Other Views *                                                                                                    | No Highlight! •         Timescale:         Image: Timescale:         Image: Timescale:         Im | New New Macros                    |
|               | •               | Construction Management (Construction of Management (Construction of Management (Const | we we Material we totate we down we Mare we doubted we we                                                                                                    | T Control Account Account Account |
|               | 1               | Pekeria -                                                                                                    | nork P 100 Ro7 429 /br Pol                                                                                                    | Whr Bn0 Prorated Standard         |
|               | 2               | Tukang                                                                                                    | ork T 100 Rp8 857/br Rp0                                                                                                    | Vor Boll Prorated Standard        |
|               | 3               | Mandor                                                                                                    | ork M 100 Rp9.571/hr Rp0                                                                                                    | I/br Bp0 Prorated Standard        |
|               | 4               | Argregat S                                                                                                    | aterial A Bp230.033                                                                                                    | Bp0 Prorated                      |
|               | 5               | Aggregat A                                                                                                    | aterial A Bn227.538                                                                                                    | Bo0 Prorated                      |
|               | 6               | Agregat Kasar                                                                                                    | aterial A Rp204,269                                                                                                    | Rp0 Prorated                      |
|               | 7               | Agr 5-10 & 10-20 (Laston)                                                                                                    | aterial A Ro204.269                                                                                                    | Ro0 Prorated                      |
|               | 8               | Agr 0-5 (Laston)                                                                                                    | aterial A Ro204.269                                                                                                    | Rp0 Prorated                      |
|               | 9               | U24 - Baja Tulangan (Polos) U24                                                                                                    | aterial U Rp9.500                                                                                                    | Rp0 Prorated                      |
|               | 10              | U32 - Baja Tulangan (Polos) U32                                                                                                    | aterial U Rp10.450                                                                                                    | Rp0 Prorated                      |
|               | 11              | D32 - Baja Tulangan (Ulir) D32                                                                                                    | aterial D Rp9.700                                                                                                    | Rp0 Prorated                      |
| 5             | 12              | Baja Tulangan (patok pengarah)                                                                                                    | aterial B Rp9.700                                                                                                    | Rp0 Prorated                      |
|               | 13              | Semen                                                                                                    | aterial S Rp1.400                                                                                                    | Rp0 Prorated                      |
|               | 14              | S fc'15 - Semen (Beton mutu rendah fc' 15 Mpa)                                                                                                    | aterial S Rp1.750                                                                                                    | Rp0 Prorated                      |
|               | 15              | Paku                                                                                                    | aterial P Rp14.000                                                                                                    | Rp0 Prorated                      |
|               | 16              | Pk fc'20 - Paku ((Beton Mutu Sedang fc'20 Mpa)                                                                                                    | aterial P Rp15.400                                                                                                    | Rp0 Prorated                      |
|               | 17              | Cat, dan bahan lainnya (Rambu jalan)                                                                                                    | aterial C Rp2.500                                                                                                    | Rp0 Prorated                      |
|               | 18              | Cat, dan material lainnya (Patok pengarah)                                                                                                    | aterial C Rp1.000                                                                                                    | Rp0 Prorated                      |
|               | 19              | Kayu Perancah (Beton Mutu Sedang fc'20 Mpa)                                                                                                    | aterial K Rp2.750.000                                                                                                    | Rp0 Prorated                      |
|               | 20              | Kayu Perancah (Beton Mutu rendah fc' 10 Mpa / Perkerasan Beton Semen)                                                                                                    | aterial K Rp2.500.000                                                                                                    | Rp0 Prorated                      |
|               | 21              | Pasir beton                                                                                                    | aterial P Rp120.000                                                                                                    | Rp0 Prorated                      |
|               | 22              | Pasir                                                                                                    | aterial P Rp105.000                                                                                                    | Rp0 Prorated                      |
|               | 23              | Beton K-175                                                                                                    | aterial B Rp1.001.750                                                                                                    | Rp0 Prorated                      |
|               | 24              | Besi Beton                                                                                                    | aterial B Rp10.450                                                                                                    | Rp0 Prorated                      |
|               | 25              | Rahan nilihan (M09)                                                                                                    | starial R. Rol 75 000                                                                                                    | Roll Prorsted                     |

Gambar 3.17 Resources sheet

 Memasukan semua data, tahap selanjutnya mengganti *type* untuk membedakan antara pekerja, material dan biaya. Berikan *initial* pada setiap item pada kolom *initials*. Isi daftar harga untuk setiap *item* sesuai data analisis harga satuan pekerjaan pada kolom *std rate*.

|                                                         |                       | nal sebelum baseline.mpp - Project Professional |                      |                 |                    |        |                   |     |          |           |        |        |               |           |
|---------------------------------------------------------|-----------------------|-------------------------------------------------|----------------------|-----------------|--------------------|--------|-------------------|-----|----------|-----------|--------|--------|---------------|-----------|
| : Resource Report Project View                          |                       |                                                 |                      |                 |                    |        |                   |     |          |           |        |        |               |           |
| Network Diagram     Calendar     Calendar     Collendar | age · AJ · ·          | Tables ₩ 0                                      | lighlight:<br>ilter: | [No H<br>[No Fi | ighlight]<br> ter] | *<br>* | Timesca<br>Months | le: | (<br>* Z | Q<br>loon | Entir  | re Sel | Q [<br>lected | Details   |
| planner • 12 Other views                                |                       | · •                                             | stoup by:            | [140.0          | loubl              |        |                   |     |          |           | Proje  | ct T   | asks          |           |
| sk Views Resource Views                                 |                       | Dat                                             | ta —                 |                 | ta ba a fact       |        |                   |     | z        | oom       | h.f    |        |               |           |
| Resource Name<br>Rekoria                                |                       | *                                               | Type                 | * 19            | acerrai            | *      | Initials          |     | Group    |           | TALOY! | 100    | Std. Kate     |           |
| Tukona                                                  |                       |                                                 | Work                 |                 |                    |        | г<br>т            |     |          |           |        | 100    | n j.          | 0.057/w   |
| Mandar                                                  |                       |                                                 | Work                 |                 |                    |        | 1                 |     |          |           |        | 100    | n ja<br>De    | 0.037/11  |
| Aggregant C                                             |                       |                                                 | Motoria              | st              |                    |        | 0                 |     |          |           |        | 100    | - NJ-         | 6230.022  |
| Aggregat 5                                              |                       |                                                 | Motorio              | an<br>st        |                    |        | A .               |     |          |           |        |        | n             | p230.033  |
| Aggregat A                                              |                       |                                                 | Materia              | ai              |                    |        | A .               |     |          |           |        |        | D             | p227.350  |
| Agr 5,10.8,10,20 (Laston)                               |                       |                                                 | Materia              | al              |                    |        | <u>^</u>          |     |          |           |        |        |               | n204.205  |
| Agr 0-5 (Laston)                                        |                       |                                                 | Motoria              | al              |                    |        | ^                 |     |          |           |        |        |               | n204.205  |
| 1124 - Baja Tulangan (Polos) 1124                       |                       |                                                 | Materia              | al              |                    |        | <u></u>           |     |          |           |        |        |               | Rn9 500   |
| 1132 - Baja Tulangan (Polos) 1132                       |                       |                                                 | Materia              | al              |                    |        | ů.                |     |          |           |        |        |               | Ro10 450  |
| D32 - Baja Tulangan (Lilir) D32                         |                       |                                                 | Materia              | al              |                    |        | n<br>n            |     |          |           |        |        |               | Rn9 700   |
| Baia Tulangan (natok nengarah)                          |                       |                                                 | Materia              | al              |                    |        | B                 |     |          |           |        |        |               | Rog 700   |
| Semen                                                   |                       |                                                 | Materia              | al              |                    |        | S                 |     |          |           |        |        |               | Rp1,400   |
| S fc'15 - Semen (Beton mutu rendah fc' 15 l             | Vica)                 |                                                 | Materia              | al              |                    |        | s                 |     |          |           |        |        |               | Rp1.750   |
| Paku                                                    |                       |                                                 | Materia              | al              |                    |        | P                 |     |          |           |        |        |               | Rp14.000  |
| Pk fc'20 - Paku ((Beton Mutu Sedang fc'20 N             | Лра)                  |                                                 | Materia              | al              |                    |        | P                 |     |          |           |        |        | 1             | Rp15.400  |
| Cat, dan bahan lainnya (Rambu jalan)                    | .,                    |                                                 | Materia              | al              |                    |        | с                 |     |          |           |        |        |               | Rp2.500   |
| Cat, dan material lainnya (Patok pengarah)              |                       |                                                 | Materia              | al              |                    |        | с                 |     |          |           |        |        |               | Rp1.000   |
| Kayu Perancah (Beton Mutu Sedang fc'20 N                | Apa)                  |                                                 | Materia              | al              |                    |        | к                 |     |          |           |        |        | Rp2           |           |
| Kayu Perancah (Beton Mutu rendah fc' 10 M               | Apa / Perkerasan Beto | n Semen)                                        | Materia              | al              |                    |        | к                 |     |          |           |        |        | Rp2           | 2.500.000 |
| Pasir beton                                             |                       |                                                 | Materia              | al              |                    |        | Ρ                 |     |          |           |        |        | R             | p120.000  |
| Pasir                                                   |                       |                                                 | Materia              | al              |                    |        | Ρ                 |     |          |           |        |        | R             | p105.000  |
| Beton K-175                                             |                       |                                                 | Materia              | al              |                    |        | В                 |     |          |           |        |        | Rp1           | .001.750  |
| Besi Beton                                              |                       |                                                 | Materia              | al              |                    |        | В                 |     |          |           |        |        |               | Rp10.450  |
| Rahan nilihan (M09)                                     |                       |                                                 | Motoria              | al              |                    |        | R                 |     |          |           |        |        | R             | n175.000  |

Gambar 3.18 Langkah kerja type, initials dan std.rate

3. Selanjutnya *klik detail* yang terdapat pada *toolbars view* untuk menampilkan menu *task form*, setelah muncul menu *task form* isi data pada kolom *unit* dengan cara *klik* item pekerjaan, data berdasarkan analisis hitungan *Microsoft Excel*.

|      | <u>N</u> ame:   | Galian untuk Selokan Drainase dan Durati | ion: 21 days | ÷ □ Effo                               | rt driven 🗌 🖪                  | <u>M</u> anually Schedu | led P <u>r</u> evio | us Ne <u>x</u> | t |
|------|-----------------|------------------------------------------|--------------|----------------------------------------|--------------------------------|-------------------------|---------------------|----------------|---|
|      | St <u>a</u> rt: | Mon 31/08/15 ∨ Fini <u>s</u> h:          | Sun 20/09/15 | `````````````````````````````````````` | <ul> <li>Task type:</li> </ul> | Fixed Units             | ✓ % Ci              | omplete: 0%    | - |
|      | D               | Resource Name                            | Units        | Work                                   | Ovt. Work                      | Baseline Work           | Act. Work           | Rem. Work      | ^ |
|      | 1               | Pekerja                                  | 0,77         | 113,18h                                | Oh                             | Oh                      | Oh                  | 113,18h        |   |
| >    | 3               | Mandor                                   | 0,13         | 19,12h                                 | Oh                             | Oh                      | Oh                  | 19,12h         |   |
| 8    | 40              | Excavator                                | 18,75        | 18,75                                  | Oh                             | 0 0                     |                     | 18,75          |   |
| Ē    | 41              | 08-Dump Truck                            | 77,19        | 77,19                                  | Oh                             | 0                       | 0                   | 77,19          |   |
| ASI  | 61              | Alat Bantu                               | 593,06       | 593,06                                 | Oh                             | 0                       | 0                   | 593,06         |   |
| F.   |                 |                                          |              |                                        |                                |                         |                     |                |   |
|      |                 |                                          |              |                                        |                                |                         |                     |                |   |
|      |                 |                                          |              |                                        |                                |                         |                     |                |   |
|      |                 |                                          |              |                                        |                                |                         |                     |                |   |
|      |                 |                                          |              |                                        |                                |                         |                     |                |   |
|      | l               |                                          | l            | 1                                      | 1                              | 1                       | 1                   | 1              | ~ |
| Read | dy              | 🖈 New Tasks : Manually Scheduled         |              |                                        |                                |                         |                     |                |   |

Gambar 3.20 Input data resources

## D. Baseline

*Baseline* adalah suatu bentuk perencanaan (*scope, time/schedule, cost*) yang telah disetujui dan ditetapkan dalam suatu proyek. Digunakan sebagai acuan dan perbandingan antara rencana kerja yang telah ditetapkan dengan kenyataan di lapangan. Langkah-langkah membuat baseline *klik project klik set baseline*. Kemudian muncul *windows set baseline* kemudian pilih bagian *set baseline*, dengan pilihan *baseline* (dapat dibuat lebih dari 1 *baseline*, dengan nama *baseline* yang berbeda, dengan maksud untuk mengetahui bagaimana proyek berubah sepanjang waktu).

| E       | <del>ا</del> ا | • @ • •  |                         | Gantt Chart Tool                                                     | \$          | normai                  | i sebelum basel                        | ine.mpp - Pro          | oject Professional     | - 6 >                                                                             | ¢      |
|---------|----------------|----------|-------------------------|----------------------------------------------------------------------|-------------|-------------------------|----------------------------------------|------------------------|------------------------|-----------------------------------------------------------------------------------|--------|
| F       |                |          | Resource Rep            | ort Project View Format                                              |             | Tell me what            |                                        |                        |                        | 🛕 teguh imantoro 🛛 🔿                                                              | k      |
| Sub     | project        | 🚔 Store  | ld-ins - Proj<br>Inform | ect Custom Links Between WBS Chai<br>ation Fields Projects - Working | nge<br>Time | Calculate<br>Project Bi | Set Move<br>aseline = Project          | Status Date            | e Project Spelli       | Ç<br>İng                                                                          |        |
| Ir      | isert          | Add Task | ins                     | Properties                                                           |             | Sd                      | nedule<br>Qtr                          | 3, 2015                | Qtr 4, 2015            | ting Qtr 1, 2016 Qtr 2, 2016 Qtr 3, 2016 Qtr 4, 2016 Qt                           | ,<br>i |
|         |                | Mod      | e 👻 ACTIVITY            | - Task Name -                                                        | Prede       | cesso - Dur             | ation 👻 Ju                             | i Aug S                | iep Oct Nov            | Dec Jan Feb Mar Apr May Jun Jul Aug Sep Oct Nov Dec J                             | 8      |
|         | 1              | - 4      |                         | Peningkatan Jalan Semin-Bulu                                         |             | Set Baselin             | ne -                                   |                        | ×                      |                                                                                   |        |
|         | 6              | - +      |                         | * DIVISI1 UMUM                                                       |             | ● get bas               | eline                                  |                        |                        |                                                                                   |        |
|         | 3              | - 4      | A                       | Mobilisasi                                                           |             |                         | Baseline                               |                        | ~                      | and and the Laboratory                                                            |        |
|         | 4              |          | B                       | Manajemen dan Keselamatan                                            | 355         | ⊖ Set inte              | rim <u>p</u> lan                       |                        |                        | eselamatan Lalu Lintas[1]                                                         |        |
|         | 5              | -        | c                       | Pengaman Lindkungan Hidun                                            | 495         | ⊆opy:                   | Scheduled Star                         | t/Finish               |                        | kupgan[1]                                                                         |        |
|         | 6              |          | 0                       | Manajaman Mutu                                                       | 555         | jnto:                   | Start1/Finish1                         |                        |                        | [1]                                                                               |        |
|         | 7              | -        |                         | + DIVISI 2 DRAINASE                                                  |             | For                     |                                        |                        |                        |                                                                                   |        |
| st      | 8              | -        | E                       | Galian untuk Selokan<br>Drainase dan Saluran Air                     | 4;5;6;      | ● Enti                  | re project<br>cted tasks               |                        |                        | Mandor[0,13];Excavator[18,75];08-Dump Truck[77,19];Alat Bantu[593,06]             | -      |
| NTT CHA | 9              | -        | F                       | Beton K-250 (fc'20) untuk<br>Struktur Drainase Beton<br>Minor        | 24          | Rol                     | To <u>all</u> summary<br>From subtasks | tasks<br>into selected | summary task(s)        | 7,02];Tukang[1,4];Mandor[0,2];Semen[211.793,54];Pasir beton[299,87];Agregat Kas   | i      |
| 3       | 10             |          | G                       | Baja Tulangan untuk Struktur<br>Drainase Beton Minor                 | 6           |                         |                                        |                        | Set as <u>D</u> efault | 6,77];Tukang[8,92];Mandor[8,92];U32 - Baja Tulangan (Polos) U32[82.441,84];Kawat  | r      |
|         | 11             | -4       |                         | # DIVISI 3 PEKERJAAN TANAH                                           |             | Help                    |                                        | OK                     | Cancel                 |                                                                                   |        |
|         | 12             |          | н                       | Galian Biasa                                                         | 6           | 142.5                   | ****                                   |                        |                        | .,2,13];Mandor[0,36];Excavator[121,93];08-Dump Truck[536,05];Alat Bantu[3.857,51] |        |
|         | 13             | -4       | 1                       | Galian Batu                                                          | 12FS-3      | 21 days 14 c            | days                                   |                        | Pekerja[               | [4,37]:Mandor[0,55]:Compresor[53,58]:Jack Hammer[53,58]:Wheel Loader[53,58]:Exca  | n      |
|         | 14             |          |                         | Galian Perkerasan Beraspal<br>tanpa Cold Milling Machine             |             | 21 6                    | lays                                   |                        |                        |                                                                                   |        |
|         | 15             | -4       | J                       | Patching                                                             | 12FS-       | 21 days 7 da            | ays                                    |                        | 🛌 Pekerja(0,           | ,19];Mandor[0,02];Jack Hammer[1,14];Compresor[1,14];08-Dump Truck[3,67];Escavat   | te     |
|         | 16             |          | К                       | Rekonstruksi Kerusakan<br>Jalan                                      | 15          | 14 c                    | days                                   |                        | 🎽 Pekerja              | a 3,05];Mandor[0,38];Jack Hammer[37,31];Compresor[37,31];08-Dump Truck[119,88];   | Æ      |
|         | 17             | -4       |                         | 4 Galian Perkerasan Berbutir                                         |             | 21 0                    | tays                                   |                        |                        |                                                                                   | ٣      |
|         | 4              | A-1      |                         |                                                                      |             |                         | <b>P</b> 4                             |                        |                        |                                                                                   |        |

Gambar 3.21 Membuat *baseline*